# Advanced Poly-Packaging, Inc.

http://www.advancedpoly.com

# Website User Guide

June 2019

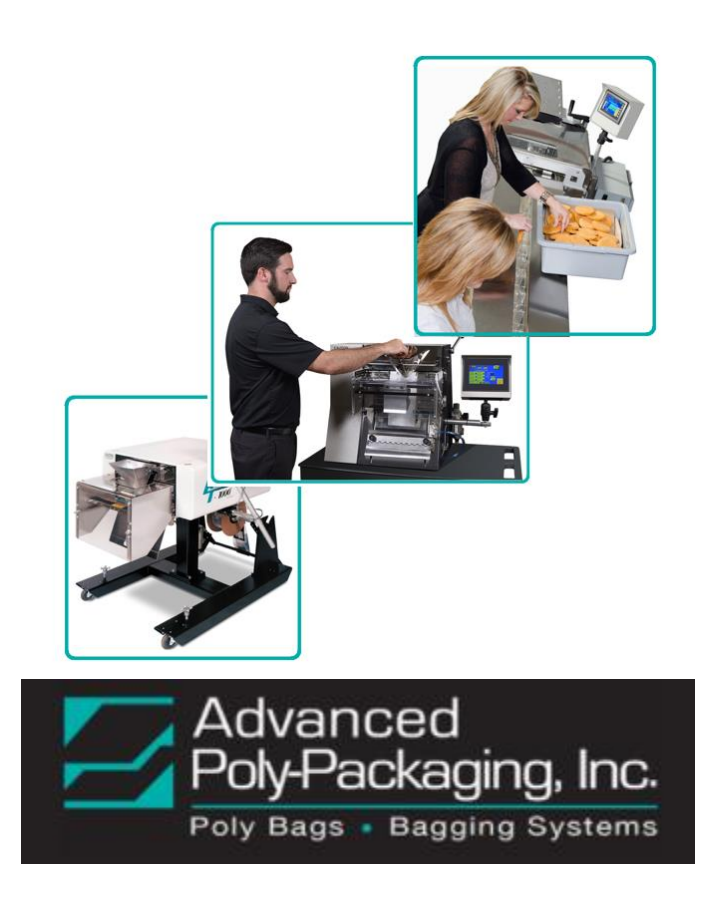

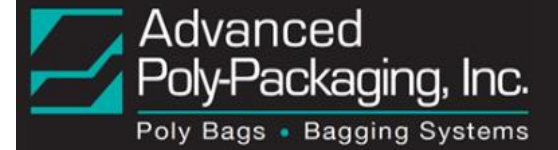

# CONTENTS

| Introduction                       | 2  |
|------------------------------------|----|
| Registration                       | 3  |
| Obtain a Quote from APP            | 4  |
| Orders – Entering new APP order    | 5  |
| Orders - Re-Ordering Items         | 7  |
| Billing Inquiries                  | 8  |
| Documents Section                  | 9  |
| Credit Application                 | 9  |
| Download Payment Instructions      | 10 |
| Form W-9 Information               | 11 |
| Sales Information                  | 12 |
| Film Data Sheets                   | 13 |
| Download Operations Manuals        | 14 |
| "How To" Instructions              | 15 |
| Information About Standard Options | 16 |
| System Layouts                     | 17 |
| Service Forms                      | 18 |
| F.A.Q                              | 19 |
| Help                               | 20 |
| Dealer Locator                     | 21 |
| Success Stories                    | 22 |
| Videos                             | 22 |
| Customer Service                   | 23 |
| Learn About Advanced Poly          | 24 |
| Further Assistance                 | 24 |

## Introduction

Welcome to Advanced Poly Packaging's new website. We hope you enjoy the new look, and find the new features helpful. The new features include the ability to create a User Account, access to account and billing information, online ordering for many products, and Request for Quote (RFQ) capability as well.

APPI has created this User Guide to take you through the many useful features of the new website to ensure your online experience is a positive one.

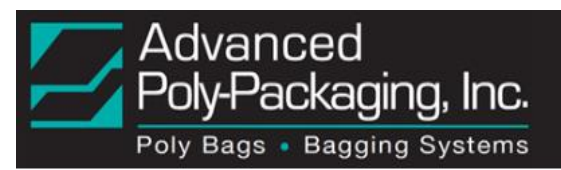

#### Registration

Click on the "Log In" link in the upper right-hand corner of the web page. This will take you to "Login or Create an Account". If you already have an account you can log in. If you are a new user, you can use this page to create an account. You will need an email address, and will be asked to create a password. You can browse the website without an account, but an account is required for requesting quotes or placing orders.

|            |                            |                     |                    |                  |                  |                        | Log In        |
|------------|----------------------------|---------------------|--------------------|------------------|------------------|------------------------|---------------|
|            |                            |                     | Search er          | ntire store here | 2                |                        | Go            |
|            |                            |                     |                    |                  |                  |                        |               |
| F.A.Q.     | Success Stories            | Help                | Documents          | Blog             |                  |                        |               |
|            |                            |                     |                    |                  |                  |                        |               |
|            |                            |                     |                    |                  |                  |                        |               |
| REGISTE    | RED CUSTOMERS              |                     |                    |                  |                  |                        |               |
| If you h   | ave an account with        | us, please log in.  |                    |                  |                  |                        |               |
| Email A    | laaress*                   |                     |                    |                  |                  |                        |               |
|            |                            |                     |                    |                  |                  |                        |               |
| Passwo     | ord*                       |                     |                    |                  |                  |                        |               |
|            |                            |                     |                    |                  |                  |                        |               |
| ✓<br>Remen | <b>ber Me</b> What's this? |                     |                    |                  |                  |                        |               |
|            |                            |                     |                    |                  |                  | * Rec                  | quired Fields |
| Forgot     | Your Password?             |                     |                    |                  |                  |                        |               |
| Torgot     | rour rassword:             |                     |                    |                  |                  |                        | Login         |
|            |                            |                     |                    |                  |                  |                        |               |
|            | Advance                    | d                   |                    |                  |                  |                        |               |
|            | Poly-Packa                 | aging, Inc.         |                    |                  |                  |                        |               |
|            | Poly Bags • Bag            | gging Systems       |                    |                  |                  |                        |               |
|            |                            |                     | Home               | Products         | Contact Us       | Store Locator          | About Us      |
| Log        | gin or Crea                | te an Aco           | count              |                  |                  |                        |               |
| NEV        |                            |                     |                    |                  |                  |                        |               |
| BV         | reating an account wi      | th our store, you y | vill be able to mo | ve through the   | checkout process | faster, store multiple |               |
| ship       | oping addresses, view      | and track your ord  | ders in your accou | int and more.    | encendue process | laster, store malaple  |               |
|            |                            |                     |                    |                  |                  |                        |               |
|            |                            |                     |                    |                  |                  |                        |               |
|            |                            |                     |                    |                  |                  |                        |               |
|            |                            |                     |                    |                  |                  |                        |               |
|            |                            |                     |                    |                  |                  |                        |               |
|            |                            |                     |                    |                  |                  |                        |               |
|            |                            |                     |                    |                  |                  | Create an Acc          | ount          |
|            |                            |                     |                    |                  |                  |                        |               |

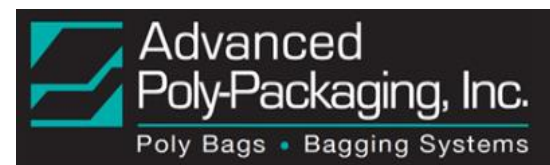

# Obtain a Quote from APP

While many of APPI's products have the price listed, some products can be customized, so the final price depends on selectable features and configurations. To obtain a quote, click on the "Request Price" button for the item (for some configurable items, you must first select "Add to Cart" which will display the available configurations.

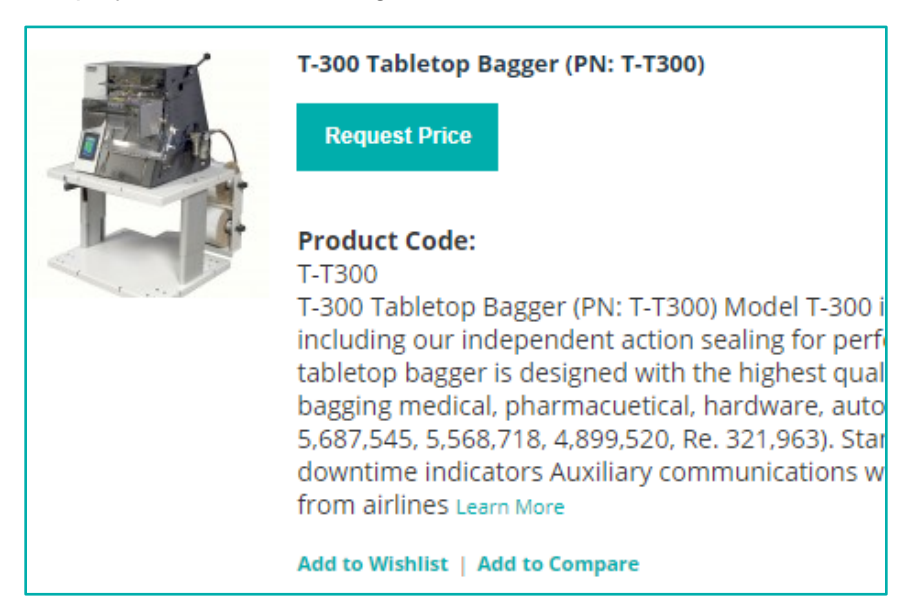

Clicking on the "Request Price" button will allow you to fill in this form:

| Request Price                                                                                                    |         |
|----------------------------------------------------------------------------------------------------|---------|
| Product Details :<br>Sku : T-T1000-S18HI<br>Product Name : T-1000-S18 Wide Horizontal-Incline Ac<br>Poly-Bagger (PN: T-T1000-S18HI) | lvanced |
| Name*                                                                                                    |         |
| Email*                                                                                                    |         |
| Company*                                                                                                    |         |
| Telephone*                                                                                                    |         |
| Details*                                                                                                    |         |
|                                                                                                    |         |
|                                                                                                    |         |

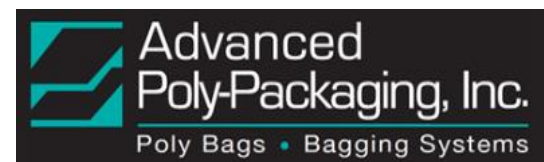

# Orders - Entering new APP order

To place a new order, APPI uses the same intuitive process you expect when shopping online. Simply use the website menus to navigate to the appropriate product page. For example, the Ribbon product page displays the available types and sizes of Thermal Ribbon. Scroll down the page to the item you wish to purchase and click "Add to Cart".

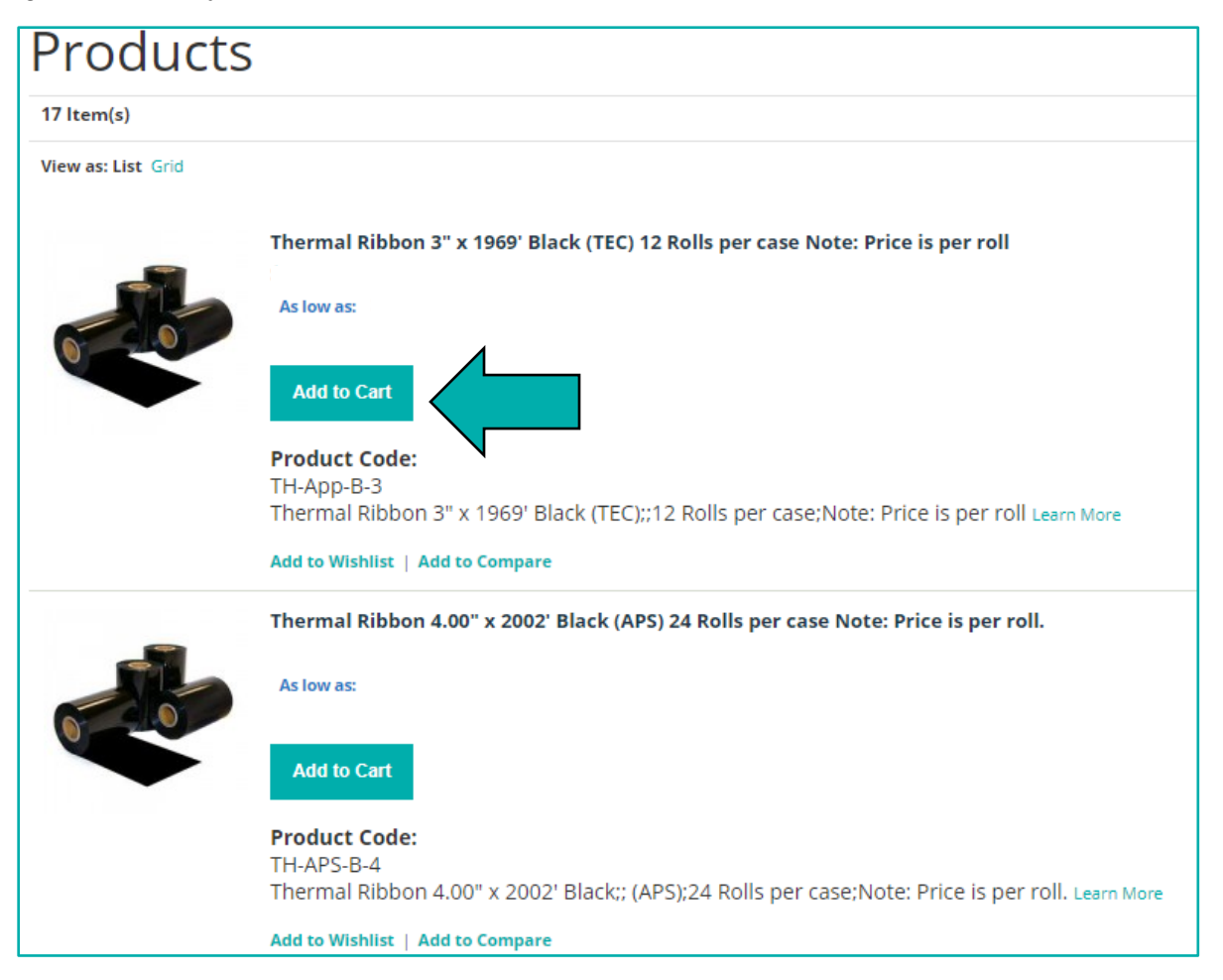

Enter the quantity, select "Update Shopping Cart", and "Proceed to Checkout" when ready.

| Product Name      |                                                                  |                    | Unit Price Qt | y Subtotal         |
|-------------------|------------------------------------------------------------------|--------------------|---------------|--------------------|
| Thermal Ribbon    | 3" x 1969' Black (TEC) 12 Rolls per case Note: Price is per roll | Edit               | 1             |                    |
| Continue Shopping |                                                                  | Clear Shopping Cat | rt Update S   | hopping Cart       |
|                   |                                                                  |                    |               |                    |
|                   | DISCOUNT CODES<br>Enter your coupon code if you have one.        |                    | S<br>Grand    | ubtotal<br>I Total |

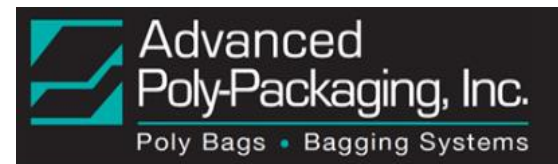

The next several screens will ask you to provide the necessary information to process your order:

- Billing Address
- Shipping Address
- Shipping Method
- Payment Information

You will have an opportunity to review your order before submitting.

| Checkout                                                                                                    | Your Checkout Progress |
|----------------------------------------------------------------------------------------------------|------------------------|
| Billing Information                                                                                                  | Billing Address        |
| Falest a billion address from your address heads a same address                                                      | Shipping Address       |
| Select a bining address from your address book of enter a new address. PO Box /040, Akron, Ohio 44667, United States | Shipping Method        |
| Ship to this address                                                                                                 | Payment Method         |
| Ship to different address                                                                                            |                        |
| * Required Fields                                                                                                    |                        |
| Continue                                                                                                    |                        |

You can also export the order information as a .CSV (Comma-Separated Vales) file before proceeding to Checkout. Click the "Export as Quote" button and the .CSV file will download.

| Shopp           | ing Cart                                                                             |                                     |               |              |    |
|-----------------|--------------------------------------------------------------------------------------|-------------------------------------|---------------|--------------|----|
|                 |                                                                                      |                                     | Proceed       | l to Checkou | it |
| Bracket, Belt T | ensioner was added to your shopping cart.                                            |                                     |               |              |    |
|                 | Product Name                                                                         | Unit Pric                           | e Qty S       | Subtotal     |    |
|                 | (Right) Guide Block, Seal Frame<br>Sku : TP-T1MC00163-2<br>Machine Serial Number Add |                                     | 1             |              | Ŵ  |
|                 | Bracket, Belt Tensioner<br>Sku: TP-T1 MC00091<br>Machine Serial Number Add           |                                     | 1             |              | Ŵ  |
| Contir          | nue Shopping                                                                         | Clear Shopping Cart Export as Quote | Jpdate Shoppi | ing Cart     |    |

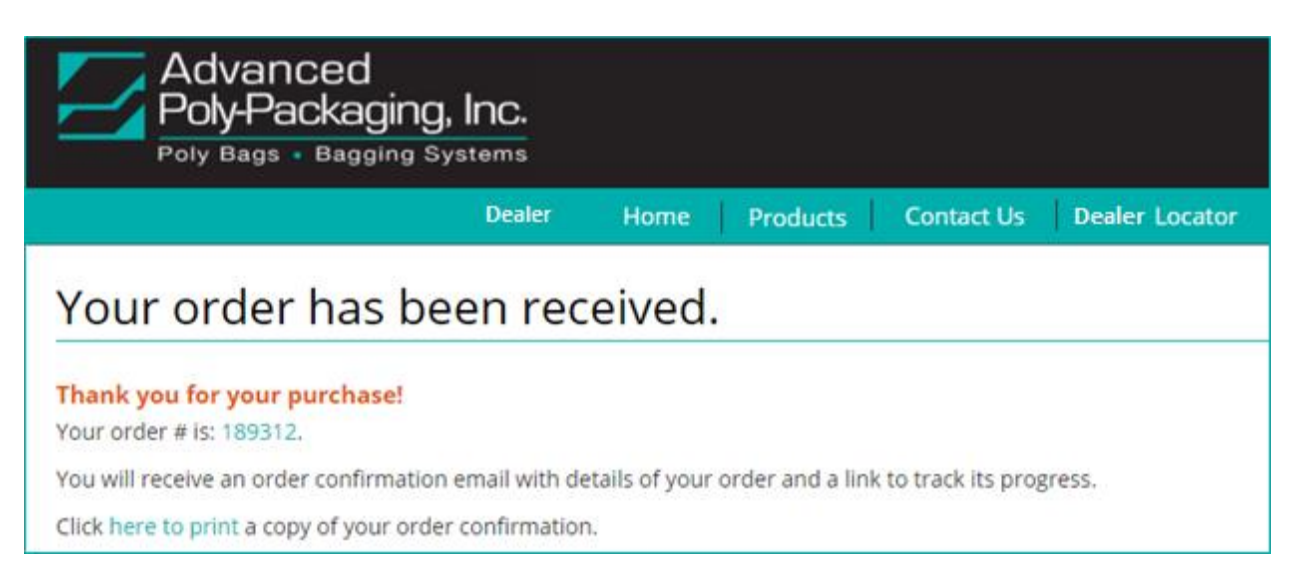

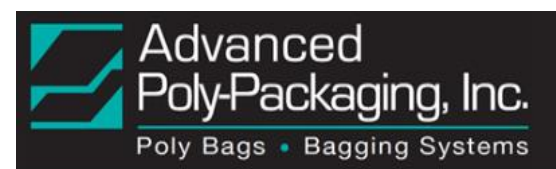

After submitting your order, you will receive immediate confirmation on the website and a confirmation email will be sent to the address provided. You many also choose to print a copy of the order confirmation.

#### Orders - Re-Ordering Items

To re-order items from a previous order, log into the website and select My Account" from the upper right-hand side of the page. This will take you to "My Dashboard", which in addition to your contact information, also displays your recent account activity.

| My Account                                                       | Customer Connect         |               |                                       |
|------------------------------------------------------------------|--------------------------|---------------|---------------------------------------|
| My Dashboai                                                      | rd                       |               |                                       |
| Hello, John Davis!<br>From your My Accourt Dash<br>RECENT ORDERS | nboard you have the abil | ity to view a | snapshot of your recent account activ |
| Order #                                                          | Date                     | s             | Ship To                               |
| 189312                                                           | 4/30/2018                |               | John Davis                            |

In the "Recent Order" table, click on the "Reorder" link. This will display the Shopping Cart for that previous order. You may adjust the quantity (if necessary), and "Proceed to Checkout". It's that easy!

|             |         | View All             |
|-------------|---------|----------------------|
| Order Total | Status  |                      |
| \$0.01      | Pending | View Order   Reorder |
|             |         |                      |

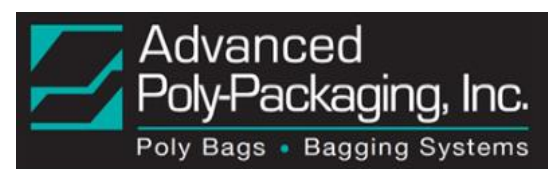

## **Billing Inquiries**

You can access detailed account information from the "My Dashboard" page by hovering the mouse over the "My Account" and "Customer Connect" tabs immediately above "My Dashboard". The information that is visible in these tabs is dependent upon your level of access, and can be customized to meet your needs. If greater access is required, please contact APPI to review your security clearance and adjust the level of access accordingly.

"My Account" – A summary of online accounts and orders.

Under this tab, you can access:

- Account Information (Name, email)
- My Orders
- Billing Agreements
- Recurring Profiles
- My Product Reviews
- My Wishlist
- My Applications
- Newsletter Subscriptions
- My Downloadable Products

|                             | Ноп                            | e Product         |  |  |  |
|-----------------------------|--------------------------------|-------------------|--|--|--|
|                             | -                              |                   |  |  |  |
| My Account                  | Customer Connect               |                   |  |  |  |
| Account Dashboard           | Ь                              |                   |  |  |  |
| Account Information         | 0.6%                           |                   |  |  |  |
| My Orders                   | tz!                            |                   |  |  |  |
| Billing Agreements          | bard you have the ability to v | iew a suapsilor ( |  |  |  |
| Recurring Profiles          |                                |                   |  |  |  |
| My Product Reviews          | Date                           | Ship To           |  |  |  |
| My Wishlist                 | 4/30/2018                      | John Davis        |  |  |  |
| Newsletter Subscriptions    |                                |                   |  |  |  |
| My Downloadable<br>Products |                                |                   |  |  |  |

"Customer Connect" – A direct link to APPI with a full account history.

Under this tab, you can access:

- Account Information (Billing)
- Account Orders
- Account Invoices
- Account Payments
- Account Shipments
- Account RMAs
- Account RFQs
- Permissions
- Account SKUs

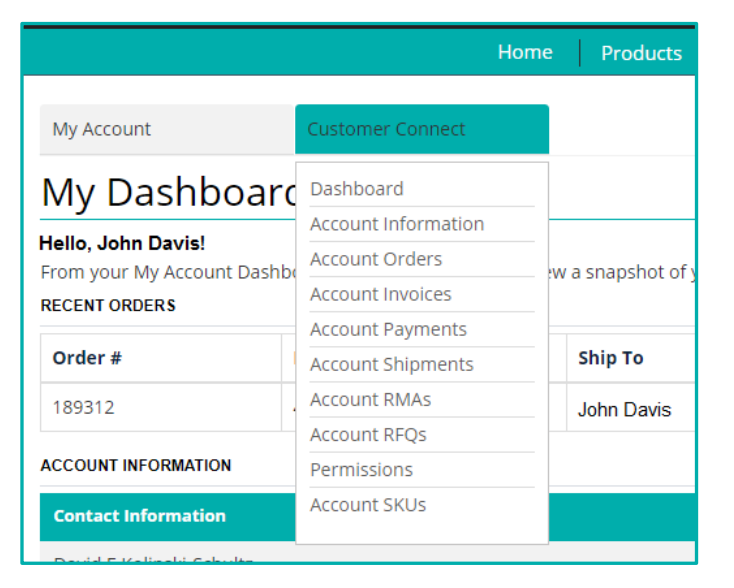

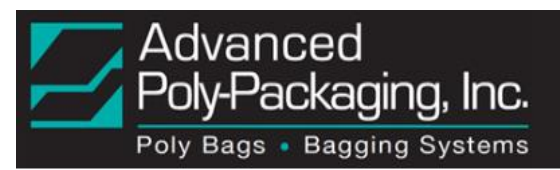

# **Documents Section**

Hundreds of useful documents available for download are described in the next several pages.

#### **Credit Application**

A Credit Application Form is available in the Documents Section of the website:

| Adv<br>Poly<br>Poly B                                                       | anced<br>-Packagi               | ng, Inc.             |                    | Se                     | Welcome Joh<br>arch entire s | n My Account My Wi                            | shlist (1 ltem)              | My Cart (1 item)  I |
|-----------------------------------------------------------------------------|---------------------------------|----------------------|--------------------|------------------------|------------------------------|-----------------------------------------------|------------------------------|---------------------|
| Home                                                                        | Products                        | Contact Us           | Store Locator      | About Us               | F.A.Q.                       | Success Stories                               | Help                         | Documents           |
| Home Page / Docume                                                          | ents                            |                      |                    |                        |                              |                                               |                              |                     |
| Category :<br>Billing                                                       |                                 | •                    | S<br>d             | elect "Bill<br>own men | ling" fro<br>u.              | om the dro                                    | p-                           |                     |
| $\int \blacksquare Documents \\ \leftrightarrow \Rightarrow C \blacksquare$ | × C                             | 2017_APPI_W-9_150583 | 8 × C Microsoft Wo | rd - APPI Le X         | /licrosoft Word - A          | Advanc X                                      | θ -                          | □ × ∴               |
|                                                                             | Advanc<br>Poly-Pac<br>Poly Bags | ed<br>kaging, Inc.   |                    | Welcome John M         | Ny Account My N              | Wishlist (1 ltem) My Cart (                   | 1 Item) Log O                | ut                  |
| Home Pag                                                                    | Home Prod                       | ucts Contact U       | s Store Locator    | - About Us             | F.A.Q.                       | Success Stories                               | Help                         |                     |
| Doc                                                                         | cuments                         |                      |                    |                        |                              |                                               |                              | _                   |
| Catego                                                                      | <b>ry:</b>                      | Y                    |                    |                        |                              |                                               |                              |                     |
| Search<br>Searc                                                             | h Here                          |                      |                    |                        |                              |                                               |                              |                     |
| Subm                                                                        | it                              |                      |                    | Reset                  |                              |                                               |                              |                     |
|                                                                             |                                 | Title                |                    |                        | c                            | ategory                                       | Downloa                      | d                   |
| Paym                                                                        | ent Instructions                | Just cl              | ick the "Do        | wnload"                |                              |                                               | Download                     |                     |
| Credit                                                                      | t Application                   | button               |                    |                        |                              |                                               | Download                     |                     |
| Advar                                                                       | nced Poly W9                    |                      |                    |                        |                              |                                               | Download                     |                     |
|                                                                             | Contact Us St                   | ore Locator About    | Js F.A.Q. Success  | Stories Help Sit       | te Map Docu                  | uments Blog Repor<br>We are o<br>Leave us a N | t Issue<br>ffline<br>lessage |                     |

After downloading the one-page fillable Word document, just save it, and email it to: <u>AR@advancedpoly.com</u>.

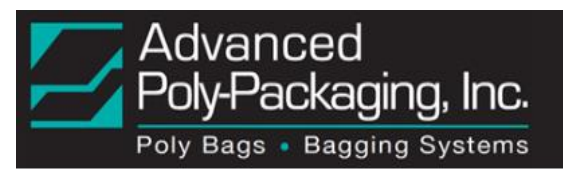

# **Download Payment Instructions**

Instructions for making payments (checks and/or electronic transfers) can be downloaded from the Documents Section.

| Advanced                                            | Welcome John My Account My Wishlist (1 Item) My Cart (1 Item) Lo      |
|-----------------------------------------------------|-----------------------------------------------------------------------|
| Poly Bags • Bagging Systems                         | Search entire store here                                              |
| Home Products Contact Us Store Locator              | About Us F.A.Q. Success Stories Help Documents                        |
| Home Page / Documents                               |                                                                       |
| Documents                                           |                                                                       |
| Category :<br>Billing                               | Select "Billing" from the drop-<br>down menu.                         |
|                                                     |                                                                       |
|                                                     | osoft Word - APPI Le X C Microsoft Word - Advanc X                    |
| ← → C                                               | ☆ :                                                                   |
| Advanced                                            | Welcome John My Account My Wishlist (1 Item) My Cart (1 Item) Log Out |
| Poly-Packaging, Inc.<br>Poly Bags • Bagging Systems | Search entire store here Go                                           |

| Billing               | Ŧ                    |            |         |      |       |                   |
|-----------------------|----------------------|------------|---------|------|-------|-------------------|
| Search<br>Search Here |                      |            |         |      |       |                   |
| Submit                |                      |            | Reset   |      |       |                   |
| Payment Instructions  | Just clic<br>button. | k the "Dov | vnload" | Cate | egory | Download Download |
| Credit Application    |                      |            | BIII    | ng   |       | Download          |
| Advanced Poly W9      |                      |            | Billi   | ng   |       | Download          |
|                       |                      |            |         |      |       |                   |

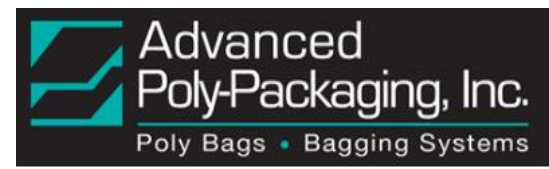

# Form W-9 Information

Advanced Poly Packaging's TIN is also available in the Documents Section:

| Advanced<br>Poly-Packaging<br>Poly Bags • Bagging | <b>g, Inc.</b><br><sup>Systems</sup> | S                      | Welcome John<br>earch entire st | My Account My  | vWishlist (1 ltern) | My Cart (1 Item) Lo |
|---------------------------------------------------|--------------------------------------|------------------------|---------------------------------|----------------|---------------------|---------------------|
| Home Products C                                   | Contact Us Store Locat               | or About Us            | F.A.Q.                          | Success Storie | es Help             | Documents           |
| Home Page / Documents Documents                   |                                      |                        |                                 |                |                     |                     |
| Category :<br>Billing                             |                                      | Select "Bi<br>down mer | lling" fro<br>iu.               | om the dro     | op-                 |                     |

| Documents X 🗋 20              | 17_APPI_W-9_1505838 × C Microsoft Word - APPI Le × | ) Microsoft Word - Advanc 🗙           | θ - □ ×              |
|-------------------------------|----------------------------------------------------|---------------------------------------|----------------------|
| ← → C   Secure   https://ecor | n.advancedpoly.com/documents                       |                                       | ☆ :                  |
| Advance                       | d Welcome John                                     | My Account My Wishlist (1 Item) My Ca | art (1 Item) Log Out |
|                               | aging, Inc.<br>gging Systems                       | ore here                              | Go                   |
| Home Product:                 | s Contact Us Store Locator About Us                | F.A.Q. Success Stories                | Help                 |
| Home Page / Documents         |                                                    |                                       |                      |
| Documents                     |                                                    |                                       |                      |
| Category :                    |                                                    |                                       |                      |
| Billing                       | v                                                  |                                       |                      |
| Search                        |                                                    |                                       |                      |
| Search Here                   |                                                    |                                       |                      |
| Submit                        | Re                                                 | eset                                  |                      |
|                               | Title                                              | Category                              | Download             |
| Payment Instructions          |                                                    | Billing                               | Download             |
| Credit Application            | lust click the "Download"                          |                                       | Download             |
| Advanced Poly W9              | button.                                            |                                       | Download             |
|                               |                                                    |                                       | -                    |
|                               |                                                    |                                       |                      |
| Contact Us Store              | Locator About Us F.A.Q. Success Stories Help       | Site Map Documents Blog Rep           |                      |
|                               |                                                    | DITED<br>ESS                          | e offline            |
|                               | © 2017 Advanced Poly-Packaging, Inc. All Righ      | its Reserved. Leave us                | a Message            |

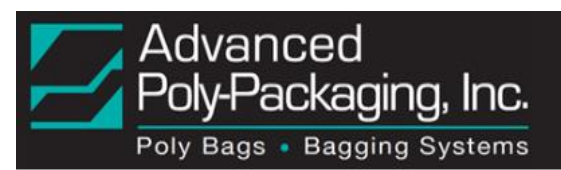

# Sales Information

An informed consumer always does research before making a purchase:

- What kind of guarantee is offered?
- Can I get a catalog?
- What's the company's BBB rating?
- What are the payment terms?
- ISO Certification?

Advanced Poly has information on those topics in the Documents Section:

| Advanced<br>Poly-Packag<br>Poly Bags • Baggi | <b>jing, Inc.</b><br>ng Systems    |                |                |
|----------------------------------------------|------------------------------------|----------------|----------------|
| н                                            | ome Products                       | Contact Us     | Dealer Locator |
| Home Page / Documents                        |                                    |                |                |
| Category :                                   |                                    |                |                |
| Please select                                |                                    |                |                |
| Search                                       | •                                  |                |                |
| Search Here                                  |                                    |                |                |
| Submit                                       |                                    |                | Reset          |
|                                              |                                    |                |                |
|                                              | Or just enter a se click "Submit". | earch term and |                |

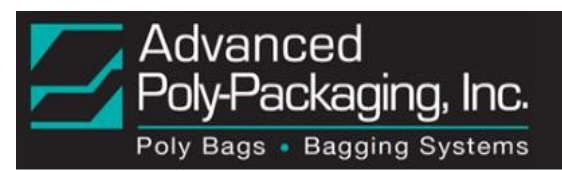

# Film Data Sheets

Advanced Poly offers custom printed or non-printed bags, and polyethylene film from highquality resins and blends. To see specifications and applications for different film types, as well as a glossary of common terminology, navigate to the Documents Section, and select "Film Data Sheets" from the drop-down menu

| Advanced<br>Poly-Packaging, Inc.<br>Poly Bags • Bagging Systems                      |                                                              |                                                               |          |  |  |  |
|--------------------------------------------------------------------------------------|--------------------------------------------------------------|---------------------------------------------------------------|----------|--|--|--|
|                                                                                      | Home                                                         | Products                                                      | Contac   |  |  |  |
| Home Page / Documents                                                                |                                                              |                                                               |          |  |  |  |
| Documents                                                                            |                                                              |                                                               |          |  |  |  |
| Category :                                                                           |                                                              | 4                                                             |          |  |  |  |
| Film Data Sheets                                                                     |                                                              | •                                                             |          |  |  |  |
| Search                                                                               |                                                              |                                                               |          |  |  |  |
| Search Here                                                                          |                                                              |                                                               |          |  |  |  |
| Submit                                                                               |                                                              |                                                               |          |  |  |  |
| APPI Film Knowled                                                                    | dge Base                                                     | 2                                                             |          |  |  |  |
|                                                                                      |                                                              | April 2018 Ver                                                | rsion 1  |  |  |  |
| Common Termino                                                                       | logy                                                         | ally stated for film thicknesses                              | in       |  |  |  |
| terms of cubic centimeters / 100 sq. in.                                             | of material over a 24-hour                                   | period at a pressure of 1 atmo                                | sphere.  |  |  |  |
| WVTR: The steady rate at which water v<br>terms of grams / 100 sq. in. of material ( | vapor can permeate a film.<br>over a 24-hour period at a p   | Typically stated for film thickn<br>pressure of 1 atmosphere. | esses in |  |  |  |
| Secant Modulus: Describes the relative stiffer material.                             | stiffness of the material, wi                                | ith a higher number indicating                                | а        |  |  |  |
| Dart Impact: The impact failure weight i<br>under test.                              | in grams at which a falling d                                | lart induces failure of a film sa                             | mple     |  |  |  |
| Elmendorf Tear Strength: The resistance<br>or the Transverse Direction (TD) from a   | e of the material to tearing<br>notch cut into the material. | in either the Machine Directic                                | on (MD)  |  |  |  |

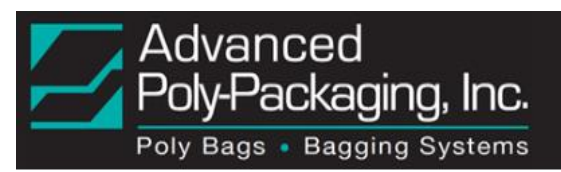

# **Download Operations Manuals**

PDF copies of Operations Manuals for all equipment and machinery sold by Advanced Poly are available for download. To find the correct manual for your equipment, just match the Serial Number.

| Advanced                                                                  | Welcome John My Account My | Wishlist (1 Item) My Cart (1 Item) | ) Log Out |
|---------------------------------------------------------------------------|----------------------------|------------------------------------|-----------|
| Poly-Packaging, Inc.                                                      | Search entire store here   |                                    | Go        |
| Home Products Contact Us Dealer Locator F.A.Q.                            | Success Stories Help       | Documents News and E               | Events    |
| Home Page / Documents                                                     |                            |                                    |           |
| Documents                                                                 |                            |                                    |           |
| Category :                                                                |                            |                                    |           |
| Machine Manuals                                                           |                            |                                    |           |
| Search                                                                    |                            |                                    |           |
| Search Here                                                               |                            |                                    |           |
| Submit                                                                    | Reset                      |                                    |           |
| Title                                                                     |                            | Category D                         | ownload   |
| T-1000 Operations Manual Version 1, for Serial Numbers 95080001 - 2001204 | 430                        | Machine Manuals                    | Download  |
| T-1000 Operations Manual Version 2, for Serial Numbers 201010431 - 202120 | 0538                       | Machine Manuals                    | Download  |
| T-1000 Operations Manual Version 3, for Serial Numbers 203010539 - 205110 | 0698                       | Machine Manuals                    | Download  |
| T-1000 Operations Manual Version 4, for Serial Numbers 206010699 - 206120 | 0765                       | Machine Manuals                    | Download  |
| T-1000 Operations Manual Version 5, for Serial Numbers 207030766 - 208110 | 0886                       | Machine Manuals                    | Download  |
| T-1000 Operations Manual Version 6, for Serial Numbers 209010887 - 213101 | 185                        | Machine Manuals                    | Download  |
| T-1000 Operations Manual Version 8A, for Serial Numbers 213101186 - 21410 | 01246                      | Machine Manuals                    | Download  |
| T-1000 Operations Manual Version 9, for Serial Numbers 214101247 - 215051 | 1291                       | Machine Manuals                    | Download  |
| T-1000 Operations Manual Version 9A, for Serial Numbers 215051292 - 2150  | 91303                      | Machine Manuals                    | Download  |

Over 50 manuals available for immediate download.

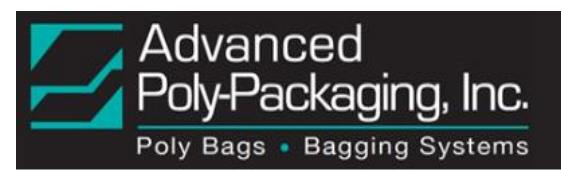

# "How To" Instructions

Advanced Poly probably has created over 170 "How To" documents to help you handle common problems with step-by-step instructions.

| Advanced<br>Poly-Packaging, Inc.<br>Poly Bags • Bagging Systems | For UK service,<br>Please visit http://appuk.co.uk | My Account My Wishlist (1 ltr | em) My Cart Log Out<br>here Go |
|-----------------------------------------------------------------|----------------------------------------------------|-------------------------------|--------------------------------|
| Home Products Contact Us Dealer Locator                         | F.A.Q. Success Stories                             | Help Documents News           | and Events                     |
| Home Page / Documents                                           |                                                    |                               |                                |
| Documents                                                       |                                                    |                               |                                |
| Category :<br>Machine - Help Documents                          |                                                    |                               |                                |
| Search                                                          |                                                    |                               |                                |
| Search Here                                                     |                                                    |                               |                                |
| Submit                                                          | Reset                                              |                               |                                |
| Title                                                           |                                                    | Category                      | Download                       |
| HOW TO (All Baggers) Proper Bag Roll Handling: Help Doc 01      |                                                    | Machine - Help Docum          | ents Download                  |
| HOW TO (T-375) Activate/ De-Activate Light Curtain: Help Do     | oc 02                                              | Machine - Help Docum          | ents Download                  |
| HOW TO (Ti-1000) Check Printer Power Supply: Help Doc 03        |                                                    | Machine - Help Docum          | ents Download                  |
| HOW TO (T-1000/Ti-1000Z) Diagnose PC Link Error: Help Doc       | 06                                                 | Machine - Help Docum          | ents Download                  |
| HOW TO (Ti-1000Z) Adjust Zebra Take-up Spindle: Help Doc 0      | 8                                                  | Machine - Help Docum          | ents Download                  |
| HOW TO (Ti-1000Z) Assemble Zebra Take-Up Spindle: Help De       | oc 09                                              | Machine - Help Docum          | ents Download                  |
| HOW TO (T-1000) Check Zebra Power Supply: Help Doc 10           |                                                    | Machine - Help Docum          | ents Download                  |
| HOW TO (T-1000) Load Stored Labels: Help Doc 11                 |                                                    | Machine - Help Docum          | ents Download                  |
| HOW TO (Any TiZ Printer) Determine DPI of Zebra XiIII and X     | (i4: Help Doc 12                                   | Machine - Help Docum          | ents Download                  |
| HOW TO (T-1000): Replace PLC Battery: Help Doc 17               |                                                    | Machine - Help Docum          | ents Download                  |

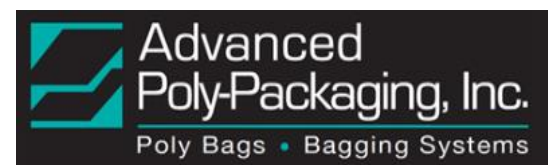

# Information About Standard Options

Advanced Poly offers over 40 different standard options that can be added to your machine. To learn more about which options are available for your particular model, download these brief descriptions.

In the Documents Section, select "Options and Accessories Manuals" from the drop-down menu.

| Advanced                               | Welcome John My Account My Wishlist (1 Item) My Cart (1 I | ltem) Log Out |  |  |  |
|----------------------------------------|-----------------------------------------------------------|---------------|--|--|--|
| Poly-Packaging, Inc.                   | Search entire store here                                  |               |  |  |  |
|                                        | ator About Us EAO Success Staries                         |               |  |  |  |
|                                        | ator About Us F.A.Q. Success stories                      |               |  |  |  |
| Home Page / Documents                  |                                                           |               |  |  |  |
| Documents                              |                                                           |               |  |  |  |
| Category :                             |                                                           |               |  |  |  |
| Options and Accessories Manuals        |                                                           |               |  |  |  |
| Search                                 |                                                           |               |  |  |  |
| Search Here                            |                                                           |               |  |  |  |
| Submit                                 | Reset                                                     |               |  |  |  |
| Title                                  | Category                                                  | Download      |  |  |  |
| Accumulating Funnel Manual T-1000      | Options and Accessories Manuals                           | Download      |  |  |  |
| Bag Blow Off Manual T-1000             | Options and Accessories Manuals                           | Download      |  |  |  |
| Bag Deflator Manual T-1000             | Options and Accessories Manuals                           | Download      |  |  |  |
| Heavy Duty Bag Deflator Manual T-1000  | Options and Accessories Manuals                           | Download      |  |  |  |
| Bag Out Detector Manual T-1000         | Options and Accessories Manuals                           | Download      |  |  |  |
| Bag Open Detector T-1000               | Options and Accessories Manuals                           | Download      |  |  |  |
| Safety CE Conformity Kit Manual T-1000 | Options and Accessories Manuals                           | Download      |  |  |  |
| T-1000 Barcode Verifier Manual         | Options and Accessories Manuals                           | Download      |  |  |  |
| T-1000 Counting Funnel Manual          | Options and Accessories Manuals                           | Download      |  |  |  |

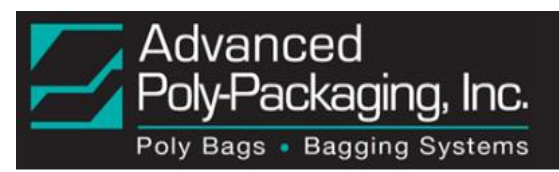

# System Layouts

Illustrations of Standard System layouts, complete with dimensions, are available for download in the Documents Section. Select "Layouts for Various Systems" from the drop-down menu.

| Advanced Welcome John My Acco                                                          | unt My Wishlist (1 Item) My Cart ( | 1 Item) Log Out |
|----------------------------------------------------------------------------------------|------------------------------------|-----------------|
| Poly-Packaging, Inc.<br>Poly Bags • Bagging Systems                                    |                                    | Go              |
| Home Products Contact Us Store Locator About Us H                                      | F.A.Q. Success Stories             |                 |
| Home Page / Documents                                                                  |                                    |                 |
| Documents                                                                              |                                    |                 |
| Category :                                                                             |                                    |                 |
| Layouts For Various Systems                                                            |                                    |                 |
| Search                                                                                 |                                    |                 |
| Search Here                                                                            |                                    |                 |
| Submit Reset                                                                           |                                    |                 |
| Title                                                                                  | Category                           | Download        |
| Cart for Table Top Baggers                                                             | Layouts For Various<br>Systems     | Download        |
| Towel Bagging System                                                                   | Layouts For Various<br>Systems     | Download        |
| T-1000 NBO with Printer and Two UC-3000                                                | Layouts For Various<br>Systems     | Download        |
| T-1000-S14 Bagger with Ti-1000z Printer and UC-2400                                    | Layouts For Various<br>Systems     | Download        |
| T-1000-S14 Bagger with Loose Parts Diverter, Counter, Conveyors, and Check Weigh Scale | Layouts For Various<br>Systems     | Download        |
| T-1000-S14 Bagger with Light Safety Curtain, Printer, Conveyor, and Combi Scale        | Layouts For Various<br>Svstems     | Download        |

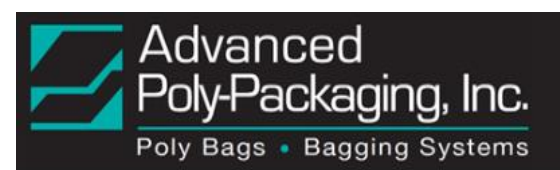

#### **Service Forms**

Need to return a device for repair or reprogramming? Or prepare for a system installation? We have a form for that!

All Service Forms are available in the Documents Section. Just select "Service Forms", and you can download:

- PLC Return Form
- Equipment Install Checklist
- Return for repair Form
- Service Agreement

| Advan<br>Poly-Pa<br>Poly Bags | ackagir<br>• Bagging | <b>IG, INC.</b><br>Systems | Wel<br>Searc  | <b>come John</b> My A | re       | ishlist (1 ltem) My Cart (1 | l Item) Log Out |
|-------------------------------|----------------------|----------------------------|---------------|-----------------------|----------|-----------------------------|-----------------|
| Home Pr                       | oducts               | Contact Us                 | Store Locator | About Us              | F.A.Q.   | Success Stories             |                 |
| Home Page / Documents         | 5                    |                            |               |                       |          |                             |                 |
| Category :                    |                      |                            |               |                       |          |                             |                 |
| Service Forms                 |                      | - < -                      |               |                       |          |                             |                 |
| Search                        |                      |                            |               |                       |          |                             |                 |
| Search Here                   |                      |                            |               |                       |          |                             |                 |
| Submit                        |                      |                            |               | Reset                 |          |                             |                 |
|                               |                      | Title                      |               |                       | Ca       | itegory                     | Download        |
| PLC Return Form               |                      |                            |               | Servi                 | ce Forms |                             | Download        |
| Equipment Install Ch          | ecklist              |                            |               | Servi                 | ce Forms |                             | Download        |
| Return for Repair Re          | quest                |                            |               | Servi                 | ce Forms |                             | Download        |
| Service Agreement             |                      |                            |               | Servi                 | ce Forms |                             | Download        |

For assistance with any of the Service Forms, or for additional Service information, please call 1-800-754-4403, Monday through Thursday, 9:00 AM to 5:30 PM EST, or Friday 9:00 AM to 5:00 PM EST, and ask for Service, or at Service@advancedpoly.com.

# F.A.Q.

Looking for a quick answer to a question? Use the menu on the top of the webpage to access the Frequently Asked Questions page. Select a category from the drop-down menu or enter a search term. New categories will be added as more questions are submitted.

Current categories include:

- Advanced Poly (General Billing, Terms)
- Artwork Printing (Bags/Film)
- Bags (General)
- Machines (General)
- Machines (Service Support)
- Machines (Warranty Guarantees)

| Advanced<br>Poly-Packaging, Inc.<br>Poly Bags • Bagging Systems                       | Welcome John         My Account         My Wishlist (1 Item)         My Cart (1 Item)         Log Out           Search entire store here         Go |
|---------------------------------------------------------------------------------------|----------------------------------------------------------------------------------------------------|
| Home Products Contact Us Store Locator About Us F.A                                   | .Q. Success Stories Help Documents Blog                                                                                                    |
| Home / FAqs<br>Frequently Asked Questions                                             |                                                                                                    |
| Category :<br>Artwork - Printing (Bags/Film)                                          |                                                                                                    |
| Search                                                                                |                                                                                                    |
|                                                                                       |                                                                                                    |
| Submit                                                                                |                                                                                                    |
| We would like to switch to Advanced Poly and have printing plates that we have purch  | nased. Can you use our existing plates? +                                                                                                    |
| Can you print 8 colors on both sides of the bag?                                      | +                                                                                                    |
| I am the Graphic Artist and have the artwork ready to send to you for our custom prin | ted bags. What format do you require for these art files? +                                                                                         |
| Can I send you my artwork?                                                            | +                                                                                                    |
| How many colors do you print?                                                         | +                                                                                                    |

Click on any of the displayed FAQ to see the answer.

| Submit                                                                               | Reset                                                                                                    |   |
|--------------------------------------------------------------------------------------|----------------------------------------------------------------------------------------------------|---|
| We would like to switch to Advance                                                   | d Poly and have printing plates that we have purchased. Can you use our existing plates?                                                     | + |
| Can you print 8 colors on both sides                                                 | of the bag?                                                                                                    |   |
| APPI's complete printing capabilities inc<br>your artwork, typesetting and color sep | -<br>lude line, screen or process printing up to 6 colors on one or both sides. Allow our in-house graphic design team to creat<br>arations. | e |
| FAQs category: Artwork - Printing (Bag                                               | ;/Film)                                                                                                    |   |
| I am the Graphic Artist and have th                                                  | e artwork ready to send to you for our custom printed bags. What format do you require for these art files?                                  | + |

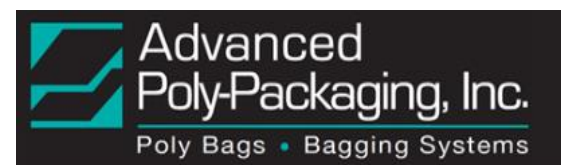

## Help

Having an issue? You may find your solution here! Use "Category" to select a Machine, and "Sub Category" to select a problem. Available answers are displayed at the bottom of the page.

Categories include:

- T-1000 Bagger
- T-200 Tabletop Bagger
- T-275 Tabletop Bagger
- T-300 Tabletop Bagger
- T-375 Tabletop Printer/Bagger
- Ti-1000 TEC Printer
- UC-2400 Parts Counter
- UF-5000 Infeed Conveyor
- US-4000 Check Weigh Scale
- US-5000/5500 Scale
- US-9000 Scale
- UCS-2400 Comb. Counter Scale

| Advanced<br>Poly-Packaging, Inc.               |                       | Welcome John My Account My Wishlist (1 Item) My Cart (1 Item) Log |              |                        |                    |  |
|------------------------------------------------|-----------------------|-------------------------------------------------------------------|--------------|------------------------|--------------------|--|
| Poly Bags • Bagging Systems                    |                       | search entire stor                                                | re nere      |                        | GO                 |  |
| Home Products Contact Us                       | Store Locator         | About Us                                                          | F.A.Q.       | Success Stories        | Неір               |  |
| Home / Help                                    |                       |                                                                   |              |                        |                    |  |
| Help                                           |                       |                                                                   |              |                        |                    |  |
| Category :                                     |                       |                                                                   |              |                        |                    |  |
| T-1000 Bagger                                  |                       |                                                                   |              |                        |                    |  |
| Sub Category :                                 |                       |                                                                   |              |                        |                    |  |
| Bagger Sealing Issues                          |                       |                                                                   |              |                        |                    |  |
| Search                                         |                       | Rese                                                              | 1            |                        |                    |  |
| The bag seal annears to be melted, and the ba  | ag is sticking to the | Heater Bar                                                        |              |                        |                    |  |
| Bags are not sealing at a proper or consistent | distance from the     | bag perforation                                                   | )            |                        |                    |  |
| Seal temperature has been 400 degrees, but i   | t was necessary to    | raise it to 500 d                                                 | egrees to ge | et the bag to seal. Wh | at's causing this? |  |

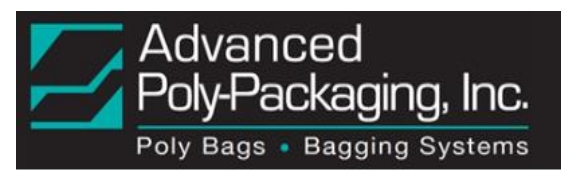

#### **Dealer Locator**

Need to find an APPI location near you? Enter a City, State, or Zip Code.

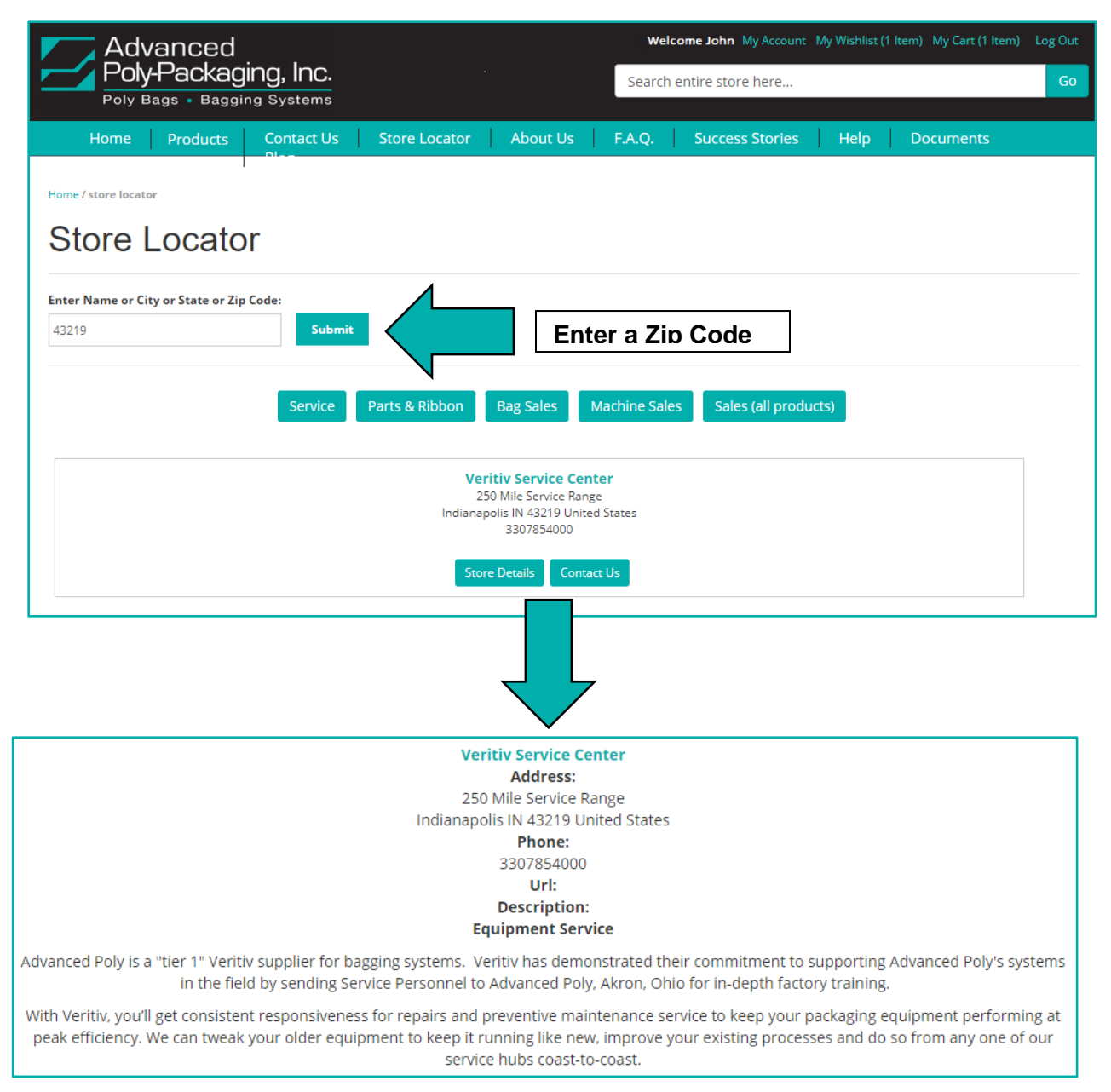

The names and addresses of the stores in that area are displayed, along with links to Store Details, Contact Information, and an Interactive Map.

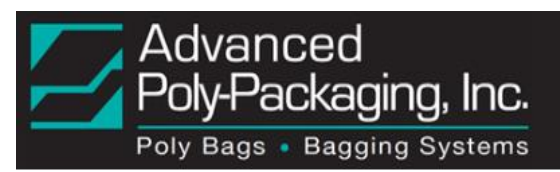

## **Success Stories**

Customer share experiences and feedback about Advanced Poly. Read their thoughts and recommendations, and comment on the stories.

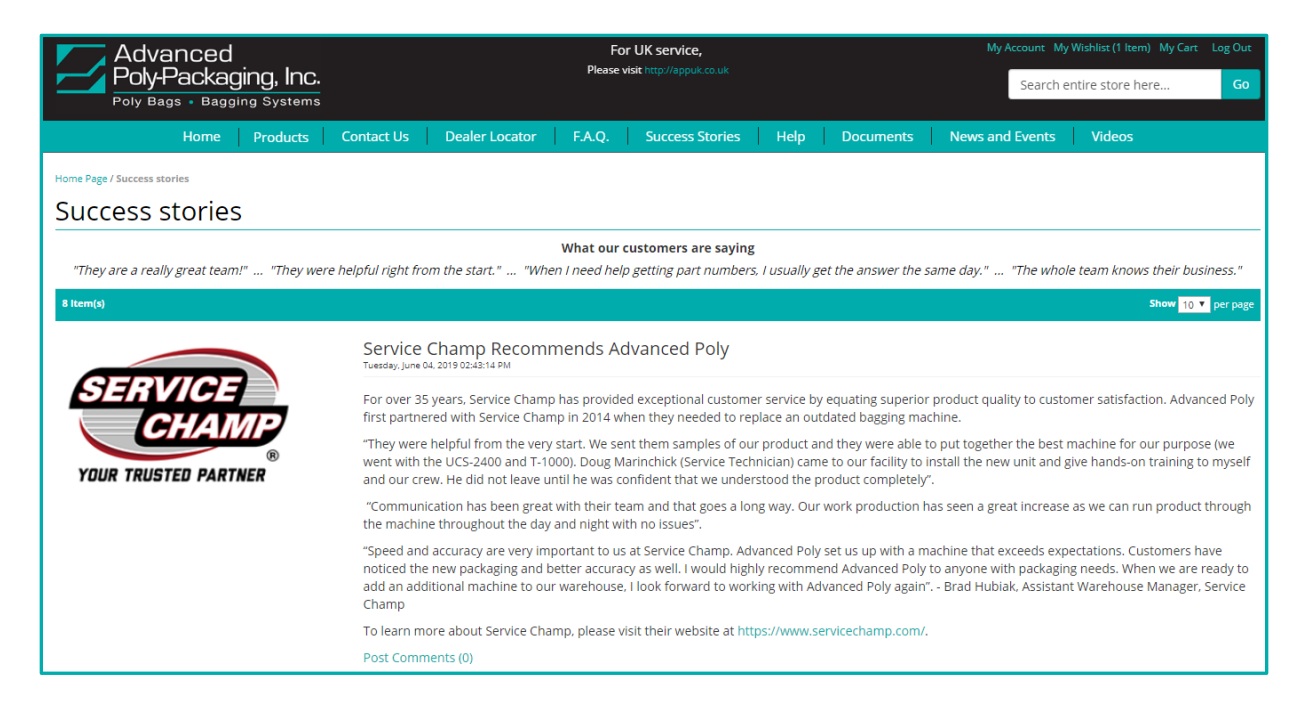

#### Videos

Watch videos of the different machines available from Advanced Poly Packaging, as well as demonstrations of the specific applications of the different systems (Baggers, Counters, etc.), and promotional videos.

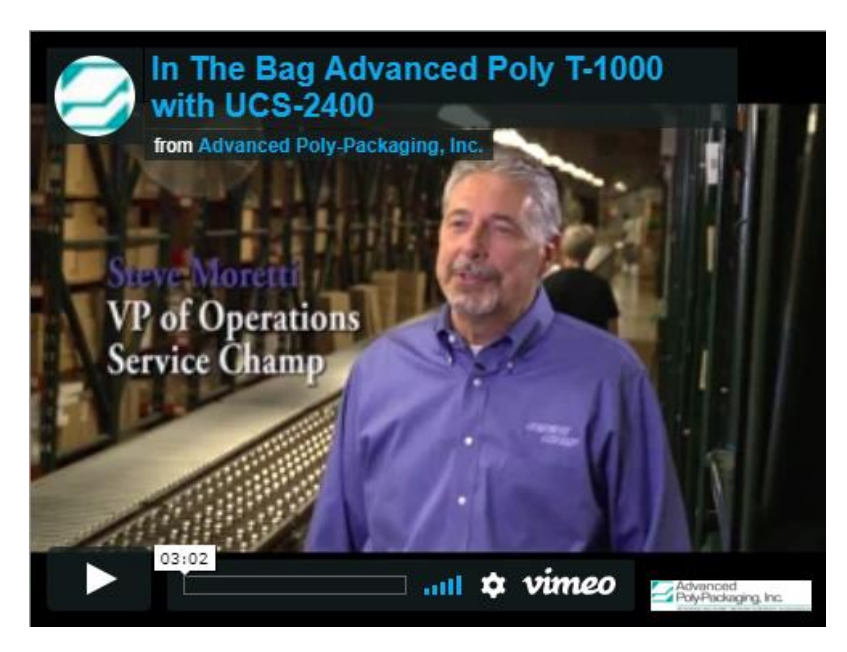

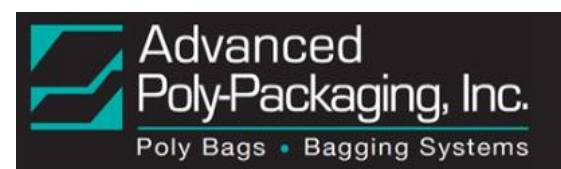

## **Customer Service**

Accessed by means of the website Footer Links, the Customer Service Page contains brief summaries addressing topics that APPI knows are important to their customers:

- Shipping & Delivery
- Privacy & Security
- Returns & Replacements
- Ordering
- Payment, Pricing, & Promotions
- Viewing Orders
- Updating Account Information

The Customer Service page also contains a link to download the latest copy of this Web User Guide. Just click on the image of the Guide.

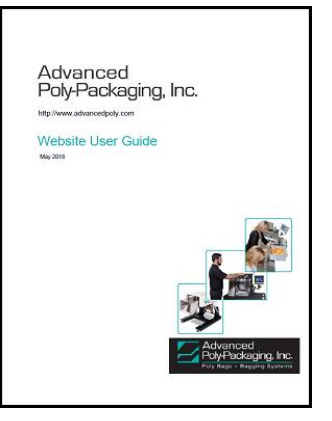

To access the Customer Service page, select the link on the bottom of the web page, as shown below:

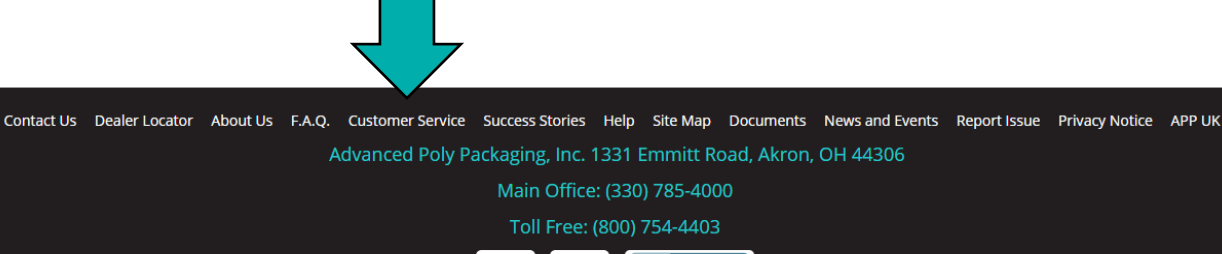

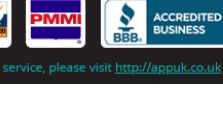

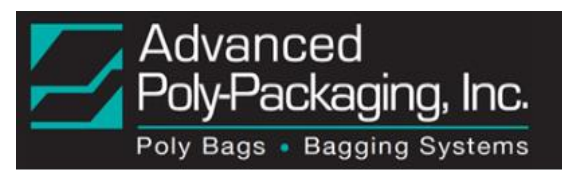

# Learn About Advanced Poly

To learn more about the company, please visit the pages on our website by using the menu on the top of the page:

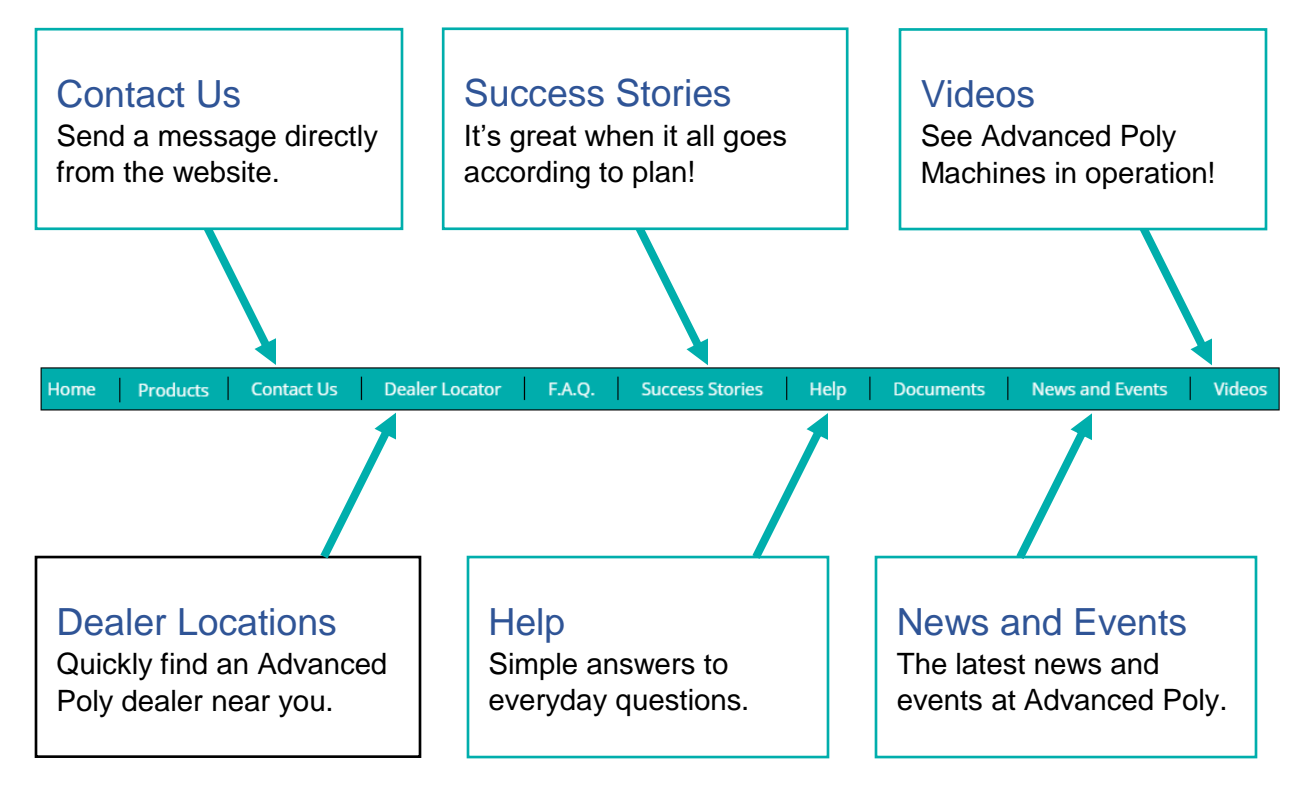

#### Further Assistance

If you need any further assistance using the new features, please use the "Contact Us" tab at the top of the website, or call APPI at 1-800-7584-4010.

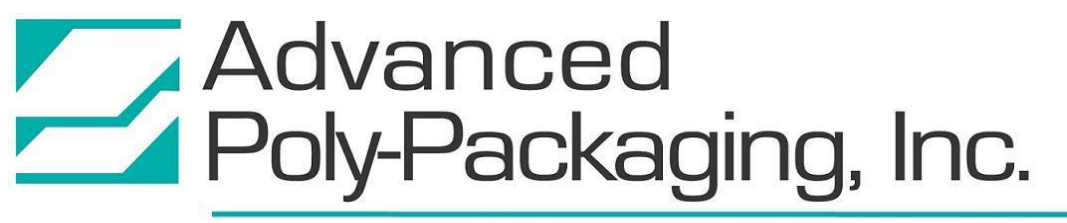

1331 Emmitt Road • Akron, OH 44306 • 1-800-754-4403 • fax 330-785-4010 • www.advancedpoly.com